# CUCMクラスタのアラートとモニタのリソース 使用率を設定します

### 内容

<u>概要 前提条件</u> <u>要件</u> <u>使用するコンポーネント</u> <u>電子メールを使用する RTMT のセットアップ</u> アラートのセットアップ

#### 概要

このドキュメントでは、Real-Time Monitoring Tool(RTMT)を使用して Cisco Unified Communications Manager(CUCM)クラスタのリソース使用率に関するパラメータをモニタす る方法について説明します。

組織のネットワーク管理者は、クラスタ内で発生した同時コール数をモニタする必要があります 。ただし、ネットワーク管理者がクラスタのアクティブ コール数、メディア リソース使用率、お よびその他のパラメータをモニタできるように支援する Cisco Call Manager(CCM)MIB は存在 しません。

そこで、ネットワーク管理者は、次の2つ方法でこれらのコールをモニタできます。

- パフォーマンス カウンタを使用します。パフォーマンス カウンタは、PC 上の .csv ファイル に CallsActive などのパラメータを連続的にダンプすることができます。
- Perfmon ログ トレース収集を定期的にスケジュールして、さまざまなサーバのログ内の CallsActive パラメータをチェックします。

特定のパフォーマンス カウンタが制限を超えたときに電子メールを送信したり、システム ログ (syslog)にアラートを出力したりするようにアラートを設定することもできます。そうすれば 、管理者はこのアラート情報を使用して、クラスタ内に追加のリソースが必要かどうかを分析す ることができます。

### 前提条件

#### 要件

CUCM を理解し、RTMT の動作に精通していることをお勧めします。

#### 使用するコンポーネント

このドキュメント内の情報は、次のソフトウェアとハードウェアのバージョンに基づきます。

• CUCM リリース 8.X

• RTMT プラグイン

**注:[ア**プリケーション] > [プラグイン]の下の[CCMAdmin]ページからRTMTプラグインをダ **ウンロードします**。

## 電子メールを使用する RTMT のセットアップ

**mail.xyz.com** という名前の Simple Mail Transfer Protocol(SMTP)サーバと一緒に Exchange サ ーバなどのドメイン内で機能するメール サーバを使用します。

RTMT 上の電子メールのセットアップはとても簡単です。

1. [System] > [Tools] > [Alert] > [Config Email Server] の順に選択します。

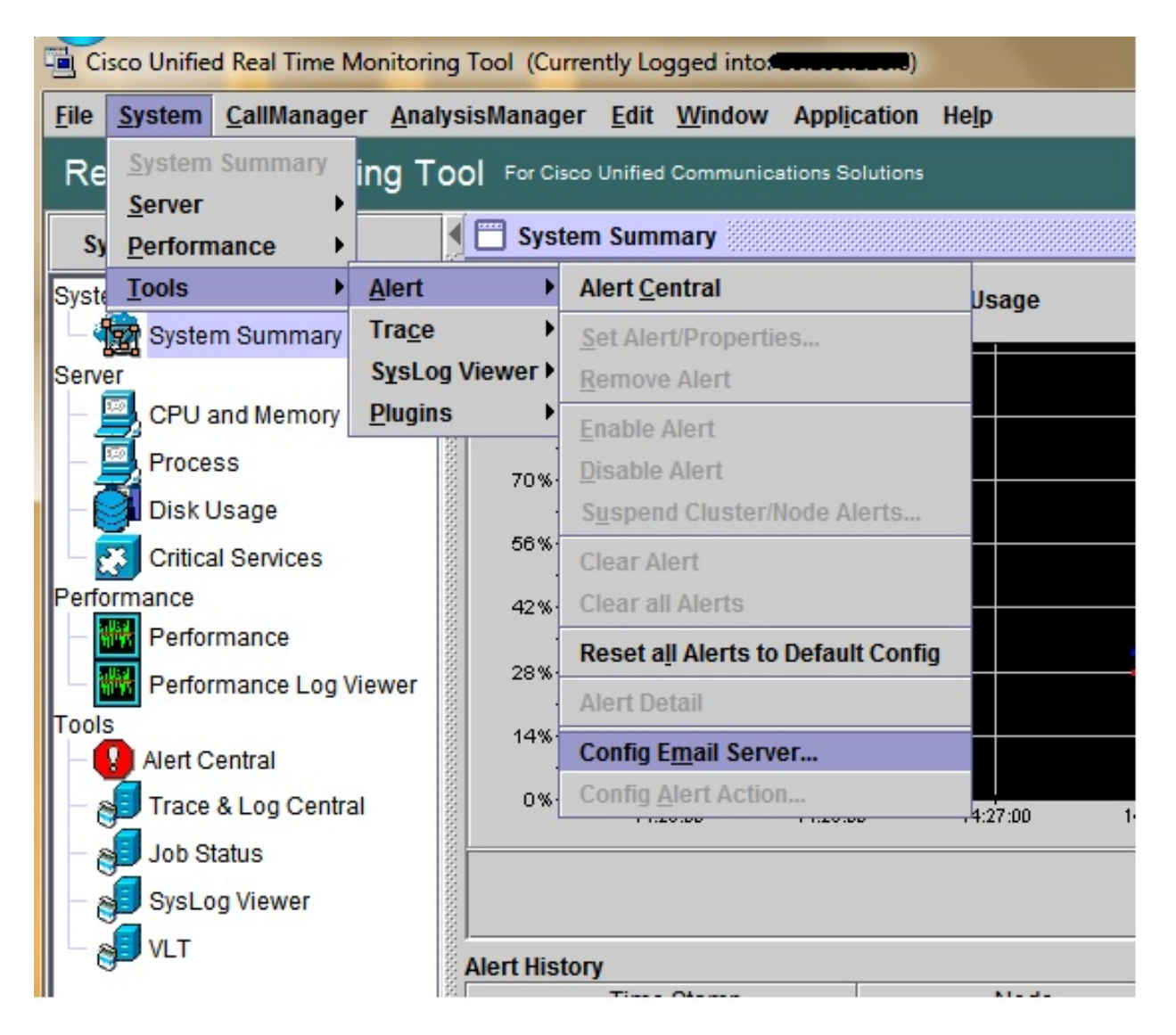

- 2. [Mail Server] フィールドにメール サーバのホスト名を入力して、[Port] フィールドに ポート番号を入力します。
- 3. メールを受信する電子メール ID を入力します。

| S | Configure Mail Server to send Email alert:<br>Mail Server: |
|---|------------------------------------------------------------|
|   | mail.xyz.com                                               |
|   | Port:                                                      |
|   | 25                                                         |
|   | Sender User Id:                                            |
|   | RTMT Admin                                                 |

[OK]をクリックします。電子メールは電子メールアドレスに送信されます。ここで、
 受信者の電子メール アドレスを [Alerts] セクションで設定します。これについては次の項を参照してください。

# アラートのセットアップ

RTMT で [Performance] **タブをクリックします。**RTMT が IP アドレスを持つクラスタ内のサーバ をロードします。これらの各サーバの下に、Cisco CallManager サービスや Cisco IP Voice Media Streaming App サービスなどのサーバが実行するサービスのリストが表示されます。

各サービスの下に、パラメータのリストが表示されます。この画面では、Cisco CallManager サ ービスと、その下に CallsActive、CallsAttempted、CallsCompleted などの多数のパラメータが表 示されています。これらのパラメータのいずれかをリアルタイムで表示するには、そのパラメー タをクリックして領域の右側までドラッグすると、グラフが表示されます。

1. [CallsActive] ウィンドウを右クリックして、[Set Alerts/Properties] ボタンをクリックしま す。

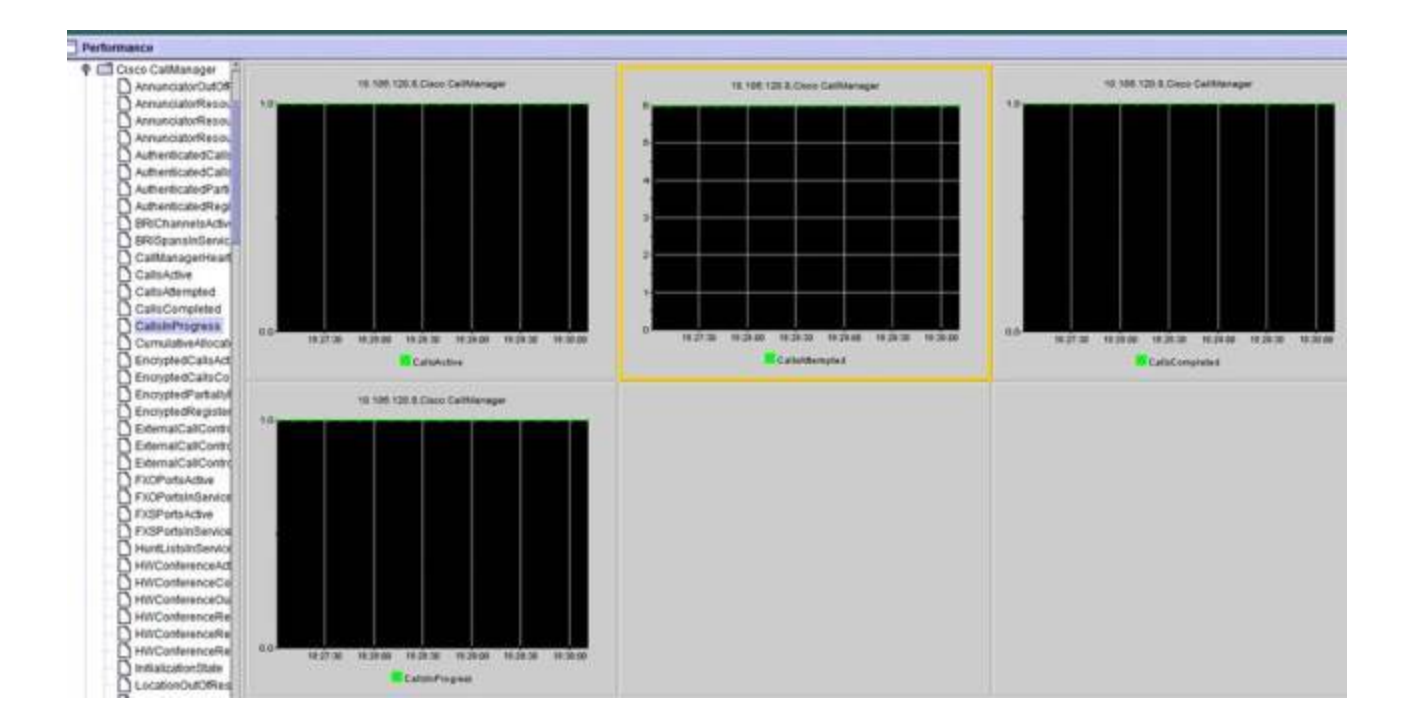

2. [Description] フィールドに説明を入力して、[Severity] ドロップダウン リストから重大度 を選択します。[next] をクリックします。

| 1                  | Name: 110.106.120.8/Cisco CallMar | nagenCallsActive   |                          |
|--------------------|-----------------------------------|--------------------|--------------------------|
|                    | Enable Alert                      | Severity: Critical |                          |
|                    | Description:                      |                    |                          |
|                    | Calls have exceeded 0!            |                    |                          |
| 831.00 1831.30 183 |                                   |                    | 102.00 10:00:00 10:00:00 |
|                    | Recommended Action:               |                    | mpted                    |
|                    |                                   |                    |                          |
| 10.106.120         |                                   |                    |                          |
|                    |                                   |                    |                          |
|                    |                                   |                    |                          |
|                    |                                   |                    |                          |

3. [Value Over/Under] チェックボックスをオンにして、このカウンタの制限を設定する値を 入力します。[next] をクリックします。

|           | 4                                                                                                 |         |
|-----------|---------------------------------------------------------------------------------------------------|---------|
|           | Alert Properties: Threshold & Duration                                                            |         |
|           | Threshold:         Trigger alert when following condition is met:         Value:           Value: |         |
|           | Value Calculated As:                                                                              |         |
| 8:32:30 1 | 8:3 O Absolute                                                                                    | 3:33:30 |
|           | Delta (curr - prev)                                                                               | mpted   |
|           | O Delta Percentage ((curr - prev)/prev)                                                           | -       |
| 10.106.   | Duration:                                                                                         |         |
|           | Trigger alert only when value constantly below                                                    |         |
|           | or over threshold for 0 seconds                                                                   |         |
|           | Trigger alert immediately                                                                         |         |
|           |                                                                                                   |         |
|           |                                                                                                   |         |
|           | < Back Next > Cancel                                                                              |         |
|           |                                                                                                   |         |
|           |                                                                                                   |         |

4. アラート トリガー スケジュールを設定します。

|      | Alert Properties: Frequency & Schedule                                                                         |         |  |  |
|------|----------------------------------------------------------------------------------------------------|---------|--|--|
|      | Frequency<br>When value exceed/below configured threshold:                                                     |         |  |  |
|      | <ul> <li>Trigger alert on every poll</li> <li>Trigger up to 0 alerts within 0 minutes</li> </ul>               |         |  |  |
| 18:3 | Alert will be triggered in following period:                                                                   | 3:34:30 |  |  |
| 1    | Trigger Alert when it occurs. (Non-Stop Monitoring)     Trigger Alert eventual (Scheduled Menitoring) hetween: |         |  |  |
| .120 | Start Time: 06:34 PM and End Time: 06:34 PM                                                                    |         |  |  |
|      |                                                                                                    |         |  |  |
|      |                                                                                                    |         |  |  |
|      | < Back Next > Cancel                                                                                           |         |  |  |
|      |                                                                                                    |         |  |  |

電子メールがすでに設定されており、RTMT から SMTP 経由で通常の重要なアラートを 管理者に送信する場合は、このカウンタの電子メール アラートも設定できます。

- 5. 表示するメール テキストを設定します。[Configure] をクリックします。これで新しい電 子メール アドレスが設定されます。
- 6. [Save]をクリックします。電子メールは、前のセクションで設定したメール ID(RTMT\_Admin)からここで設定したメールIDに送信されます。このスクリーンショット を参照してください。

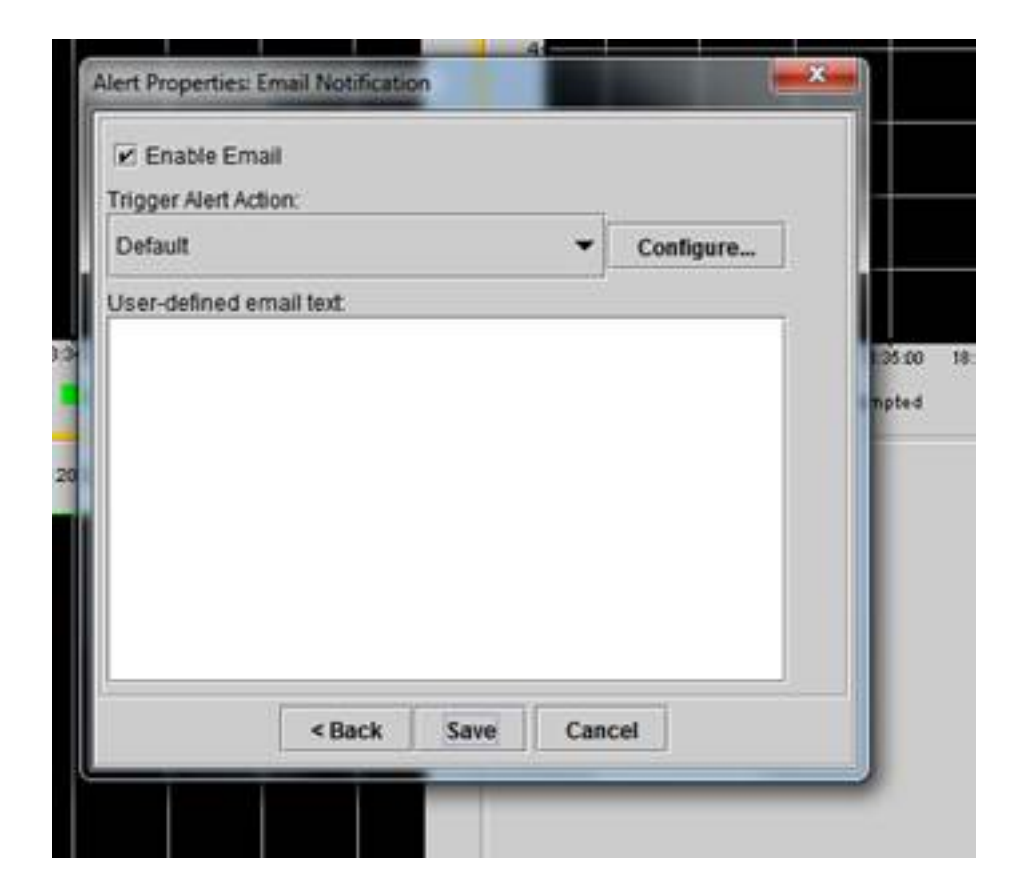

7. カスタム アラートは、Syslog で CUSTOM タグで見分けます。

| 06 31:32 PM 04/14/16 | 10.106.120.15 | CriticalServiceDown                     | Critical   |
|----------------------|---------------|-----------------------------------------|------------|
| 08 31 32 PM 04/14/14 | 10.106.120.8  | 510 108.120 BiCisco CallManager/CallsA. | Critical   |
| 06.31/02 PM 04/14/14 | 10.106.120.18 | CriticalServiceDown                     | Critical   |
| 06/31/02 PM 04/14/14 | 10.106.120.15 | CriticalServiceDown                     | Critical . |
| 06.31:02 PM 64/14/14 | 10.106.120.18 | SyslogSavarit/MatchFound                | Critical   |
| 36/31/02 PM 64/14/14 | 10.106.120.15 | SyslogSeverit/HatchFound                | Critical   |
| 06:31:02 PM 04/14/14 | 10.106.120.8  | SyslogSeverit/WatchFound                | Critical   |
| 06:31:02 PM 04/14/14 | 10.106.120.8  | 110.105.120.8)Cisco.CallVanager/CallsA. | Critical   |
| 00:30:32 PM 04/14/14 | 10.106.120.15 | CrticalServiceDown                      | Critical   |

| Sanice operational status is DOWN Claco DRF Local System    |
|-------------------------------------------------------------|
| On Mon Apr 14 18 31 32 IST 2014; alert 010 108 120 SCUSTORD |
| Service operational status is DOWN. Claco DRF Local System  |
| Service operational status is DOWN, Cisco DRF Local System  |
| At Mon Apr 14 18 31:02 IST 2014 on node 10.106.120 System   |
| At Mon Apr 14 18 31:02 IST 2014 on node 10.106.120 System   |
| At Mon Apr 14 18 31:02 IST 2014 on hode 10.106.120. System  |
| On Mon Apr 14 18 31:02 IST 2014; alert 910.106.120 CUSTON   |
| Service operational status is DOWN Clisco DRF Local System  |

 ベースになっている [Performance] ウィンドウ(Perfmon カウンタ)を右クリックして、 ポーリング間隔とログ オプションを設定します。.csv ファイルにダンプされる値につい て詳しく設定することができます。RTMT セッションが開いている場合は、この特定の パラメータに関する統計情報がコンピュータ上の.csv ファイルにダンプされます。

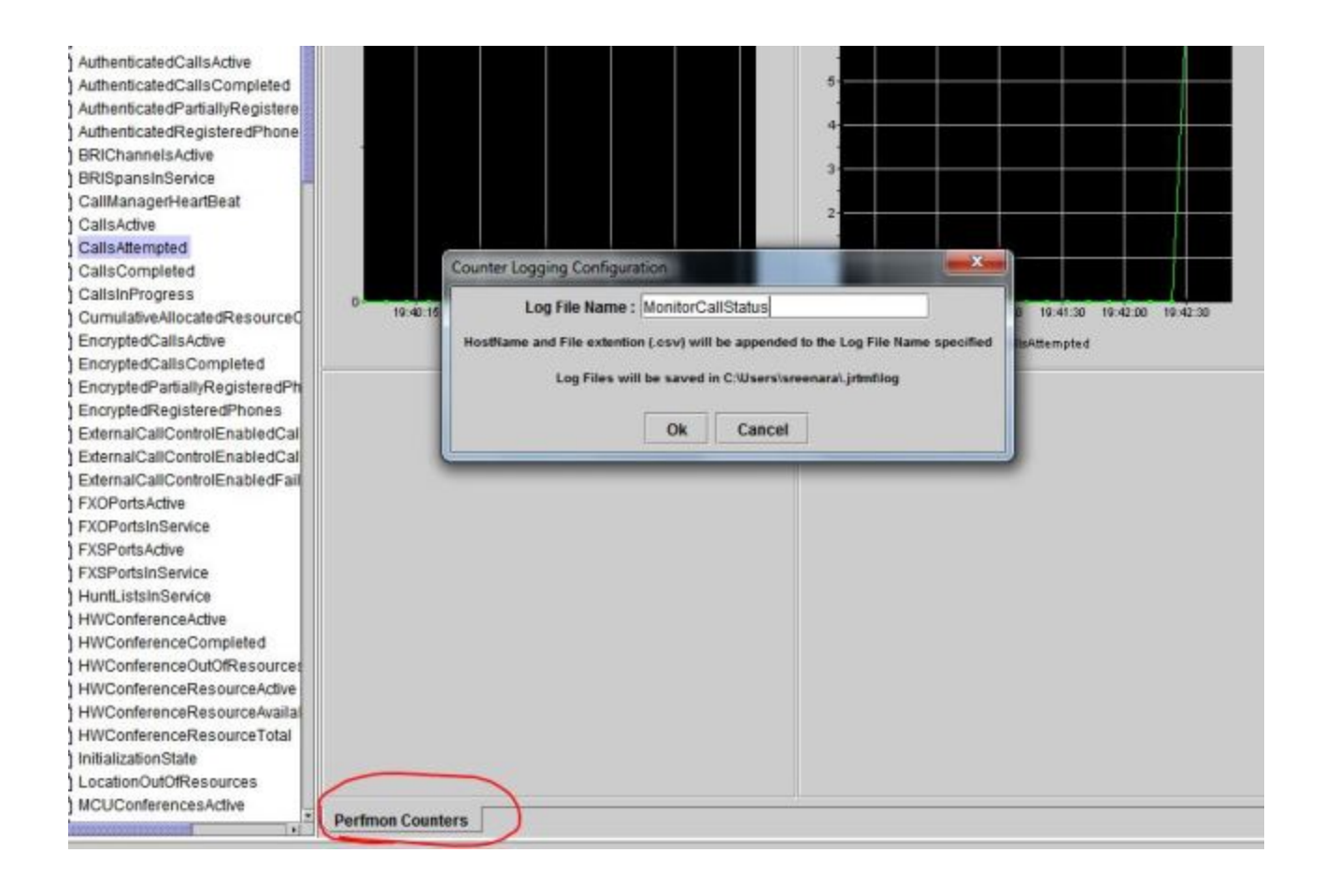